Easy "How to do" steps:

1.) Open MS Office Powerpoint. The screen looks like this:

|                 |         |             |                                   | Drocontation?     | Microsoft DoworD | vint                     | Drawing Tools                          |                 |               |                                                          |                       |
|-----------------|---------|-------------|-----------------------------------|-------------------|------------------|--------------------------|----------------------------------------|-----------------|---------------|----------------------------------------------------------|-----------------------|
|                 | Home    | Inser       | Design                            | Animations        | Slide Show       | eview View               | Format                                 |                 |               |                                                          |                       |
| Table<br>Tables | Picture | Clip<br>Art | Photo Shap<br>Album Jilustrations | es SmartArt Chart | Hyperlink Actio  | Text Heade<br>Box & Foot | er WordArt Date<br>ter * & Tim<br>Text | Slide<br>Number | Symbol Object | Movie Sound<br>Media Clips                               |                       |
| Slides          | Outline |             | x                                 |                   |                  | _                        |                                        |                 |               |                                                          |                       |
|                 |         |             |                                   |                   |                  |                          |                                        | (               | Click to      | Calibri (r • 44 · A* A* A* A* A* A* A* A* A* A* A* A* A* |                       |
|                 |         |             |                                   | Click to add r    | notes            |                          |                                        |                 |               |                                                          |                       |
| Slide 1 o       | f1 "Off | lice Ther   | ne" 🎸                             |                   |                  |                          |                                        |                 |               |                                                          | 🖪 🗄 🐺 68% 😑 — 🗸 — 🕀 🔛 |

Remove the "Click to add title" and "Click to add subtitle" boxes using the "cut" option from the right-click menu.

2.) Now, make multiple slides (as many as required) using the "Duplicate slide" option from the right-click drop-down on the left panel.

| Image: Image: |                           |                            | Presentation3 - Microsoft Power                                               | Point                      |   |
|----------------------------------------------------------------------------------------------------|---------------------------|----------------------------|-------------------------------------------------------------------------------|----------------------------|---|
| Home Insert                                                                                                    | Design Animations         | Slide Show Review          | View                                                                          |                            | 0 |
| Table Picture Clip Art A                                                                                                    | Photo Shapes SmartArt Cha | Hyperlink Action Tex<br>Bo | t Header WordArt Date Slide Symbol Object<br>& Footer * & Time Number<br>Text | Wovie Sound<br>Media Clips |   |
| Slides Outline                                                                                                    | x                         |                            |                                                                               |                            |   |
| 1                                                                                                    |                           |                            |                                                                               |                            |   |
| *                                                                                                    | Cu <u>t</u>               |                            |                                                                               |                            |   |
|                                                                                                    | <u>С</u> ору              |                            |                                                                               |                            |   |
| <b>*</b>                                                                                                    | <u>P</u> aste             |                            |                                                                               |                            |   |
| <u></u>                                                                                                    | New Slide                 |                            |                                                                               |                            |   |
|                                                                                                    | Duplicate slide           |                            |                                                                               |                            |   |
| a                                                                                                    | Publish Slides            |                            |                                                                               |                            |   |
| · · · · · · · · · · · · · · · · · · ·                                                                                                    | Check for Updates         |                            |                                                                               |                            |   |
|                                                                                                    | Layout >                  |                            |                                                                               |                            |   |
|                                                                                                    | Reset Slide               |                            |                                                                               |                            |   |
| A 1997                                                                                                    | Format <u>B</u> ackground |                            |                                                                               |                            |   |
| 2                                                                                                    | Photo Album               |                            |                                                                               |                            |   |
|                                                                                                    | <u>H</u> ide Slide        |                            |                                                                               |                            |   |
|                                                                                                    |                           |                            |                                                                               |                            |   |
|                                                                                                    | Click to add              | notes                      |                                                                               |                            |   |
| Slide 1 of 1 Office Them                                                                                                    | r 🗭                       |                            |                                                                               |                            |   |

3.) Insert text: Choose the insert option in the top menubar, followed by the "Text Box" option. Then draw the text box and type out the text as shown:

|              |                            |                  | ,,                        |             |                                       |                                        |                      |  |  |
|--------------|----------------------------|------------------|---------------------------|-------------|---------------------------------------|----------------------------------------|----------------------|--|--|
| ( <b>G</b> _ |                            | Present          | tation3 - Microsoft Power | Point       | Drawing Tools                         |                                        |                      |  |  |
| 9            | Home Insert                | Design Anima     | tions Slide Show          | Review View | Format                                |                                        | 0                    |  |  |
| 1            | 🐰 Cut                      | 🔀 📰 Layout 👻     | Calibri (Body) - 18       | - A A A     | = - = - = = = (= (」) Text Direction - | 🖾 🔪 💭 🕞 📮 🦳 🏄 Shape Fill               | * 🖓 Find             |  |  |
| Parte        | 🖓 Сору                     | New Reset        |                           |             | Align Text *                          | ALLO CA Arange Quick Shape Ou          | tline * de Replace * |  |  |
| - aste       | 💞 Format Painter           | Slide - 💭 Delete | 16 X U abe o 2            | Aa Aa       | Convert to SmartArt -                 | なっへ { } ☆ = Analyse Quick Q Shape Effe | ects 🛪 🛛 🗟 Select 🛪  |  |  |
|              | Clipboard 🕞                | Slides           | Font                      | 5           | Paragraph                             | Drawing                                | G Editing            |  |  |
| Slides       | Outline                    | x                |                           |             | •                                     |                                        | <u>^</u>             |  |  |
| 1            |                            |                  |                           |             | Chief is a sample presentation        | 8                                      |                      |  |  |
| 2            |                            |                  |                           |             |                                       |                                        |                      |  |  |
| 3            |                            |                  |                           |             |                                       |                                        | <u>+</u>             |  |  |
|              |                            | Click to         | o add notes               |             |                                       |                                        | A<br>•               |  |  |
| Slide 1      | le 1 of 3 "Office Theme" 🎸 |                  |                           |             |                                       |                                        |                      |  |  |

4.) Insert picture: If you have the desired picture saved in a folder, click Insert->Picture. A dialog box with the destinations on the computer opens as shown. Go to the desired folder and choose the picture, followed by "insert".

| Presentation3 -                          | Microsoft PowerPoint Drawing Tools                                                                                                    |   |
|------------------------------------------|----------------------------------------------------------------------------------------------------|---|
| Home Insert Design Animations            | Slide Show Review View Format                                                                                                    | 6 |
| Tables                                   | Image: Symbol Object     Image: Symbol Object     Image: Symbol Object     Image: Symbol Object       Image: Symbol Object     Image: Symbol Object     Image: Symbol Object     Image: Symbol Object       Image: Symbol Object     Image: Symbol Object     Image: Symbol Object     Image: Symbol Object       Image: Symbol Object     Image: Symbol Object     Image: Symbol Object     Image: Symbol Object       Image: Symbol Object     Image: Symbol Object     Image: Symbol Object     Image: Symbol Object       Image: Symbol Object     Image: Symbol Object     Image: Symbol Object     Image: Symbol Object       Image: Symbol Object     Image: Symbol Object     Image: Symbol Object     Image: Symbol Object       Image: Symbol Object     Image: Symbol Object     Image: Symbol Object     Image: Symbol Object       Image: Symbol Object     Image: Symbol Object     Image: Symbol Object     Image: Symbol Object       Image: Symbol Object     Image: Symbol Object     Image: Symbol Object     Image: Symbol Object       Image: Symbol Object     Image: Symbol Object     Image: Symbol Object     Image: Symbol Object       Image: Symbol Object     Image: Symbol Object     Image: Symbol Object     Image: Symbol Object       Image: Symbol Object     Image: Symbol Object     Image: Symbol Object     Image: Symbol Object       Image: Symbol Object     Image: Symbol Object <t< th=""><th></th></t<> |   |
| Slides Outline ×                         | And Dichurg                                                                                                    | - |
|                                          | Image: Second basic needs     Image: Second basic needs       Image: Second basic needs     Image: Second basic needs                                                                                                    |   |
| le le le le le le le le le le le le le l | Microsoft Office P Documents library Arrange by: Folder *                                                                                                    |   |
| 2                                        | r Favorites     Name     Date modified     Type       □ Desktop     □ basic_needs     8/2/2013 9:10 AM     JPEG image       □ Downloads     □ basic_needs_doctor     8/2/2013 9:10 AM     JPEG image       □ basic_needs_drawing     8/2/2013 9:10 AM     JPEG image       □ basic_needs_creating     8/2/2013 9:10 AM     JPEG image       □ basic_needs_creating     8/2/2013 9:10 AM     JPEG image       □ basic_needs_creating     8/2/2013 9:10 AM     JPEG image       □ basic_needs_creating     8/2/2013 9:10 AM     JPEG image                                                                                                    |   |
| s                                        | Documents     > basic_needs_flood     8/2/2013 9:10 AM     JPE6 image       Music     > basic_needs_sleep     8/2/2013 9:10 AM     JPE6 image       Pictures     > basic_needs_toilet     8/2/2013 9:10 AM     JPEG image       Videos     > basic_needs_toilet     8/2/2013 9:10 AM     JPEG image                                                                                                    |   |
|                                          | File name: basic_needs_food    All Pictures  Tools  Cancel  Cancel                                                                                                    |   |
| Click to add r                           | iotes                                                                                                    |   |
| Slide 1 of 3 "Office Theme" 🧭            |                                                                                                    |   |

5.) Once inserted, pictures can be edited, highlighted or customized using the various options available. For example, highlighting(thick black borders) can be done using the Format option:

|                                                                                                    |                                      | •                           | • ·                                                                                                    |                     |
|----------------------------------------------------------------------------------------------------|--------------------------------------|-----------------------------|----------------------------------------------------------------------------------------------------|---------------------|
| <b>[] 9</b> · 0) <del>-</del>                                                                      | Presentation3 - Microsoft PowerPoint | Picture Tools               |                                                                                                    |                     |
| Home Insert Desig                                                                                  | n Animations Slide Show Review       | View Format                 |                                                                                                    | 0                   |
| Brightness * Ja Compress Picture     Contrast * Ja Change Picture     Recolor *      Reset Picture | s 🔤 🔤 🔤                              | <b>=</b> = <b>- - - -</b> ( | Image: Picture Shape *       Image: Picture Shape *       Image: Picture Shape *         Image: Picture Border *       Image: Picture Border *       Image: Picture Shape *         Image: Picture Effects *       Image: Picture Effects *       Image: Picture Effects * | Crop 🔂 Width: 2.25" |
| Adjust                                                                                             |                                      | Picture Styles              | G Arrange                                                                                                    | Size 🕞              |
| Slides Outline x                                                                                   |                                      | Thick Matte, Black          |                                                                                                    |                     |
|                                                                                                    | Click to add notes                   |                             |                                                                                                    | *                   |
| Slide 1 of 3 "Office Theme" 🥸                                                                      |                                      |                             |                                                                                                    | 68% 😑 🔍 🕀 🕅         |

6.) Take a look at the following sample created in a way to look like the highlight is moving across the options. In reality, there are three slides with similar placement of pictures(Notice the left panel. Ignore the speaker-like icon; it shall be discussed later):

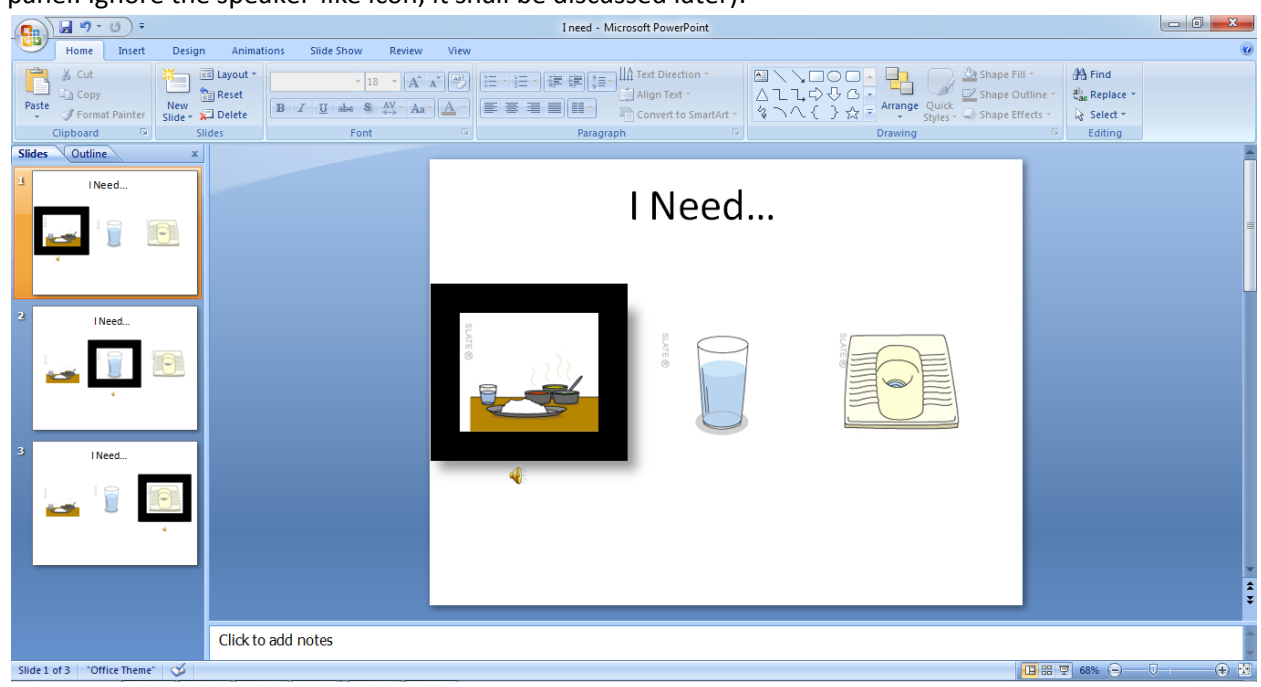

7.) Insert audio clips: Go to Insert->Sound->Sound from file. Choose the desired sound clip from its destination and click OK. You will see this dialog box:

|         | 🚽 🤊 - 🙂             | ÷                      | I need - Mic     | rosoft PowerPoint | Picture Tools Sound Tools                                                                                                    |                       |
|---------|---------------------|------------------------|------------------|-------------------|----------------------------------------------------------------------------------------------------|-----------------------|
| 9       | Home Inse           | rt Design              | Animations       | Slide Show Revie  | v View Format Options                                                                                                    | 0                     |
| Tables  | Picture Clip<br>Art | Photo Shape<br>Album • | s SmartArt Chart | Hyperlink Action  | Text     Header     WordArt     Date     Sile     Sile <th></th> |                       |
| Slides  | Outline             | x                      |                  |                   |                                                                                                    | -                     |
| 1       | I Need              |                        |                  |                   | I Need                                                                                                    | =                     |
| 2       | INeed               |                        |                  |                   | Microsoft Office PowerPoint                                                                                                    |                       |
| 1       | -                   | 0                      |                  |                   | How do you want the sound to start in the side show?         Show Help >>         Automatically         When Clicked                                                                                                    |                       |
| 3       | I Need              |                        |                  |                   |                                                                                                    |                       |
| 1       |                     |                        |                  |                   | 4                                                                                                    | ÷                     |
|         |                     |                        |                  |                   |                                                                                                    |                       |
|         |                     |                        | Click to add n   | otes              |                                                                                                    |                       |
| Slide 1 | of 3 Office The     | me" 🎸                  |                  |                   |                                                                                                    | 🔁 # 🐺 68% 😑 — 🖓 — 🕀 🔛 |

Choose "Automatically" to play the sound corresponding to an option when the slide sets in. Do the same for each sound clip. Make sure the correct clip is attached to each slide.

8.) Inserting audio clips and changing settings as in the sample presentation given: Insert the two audio clips per slide appropriately – the words playing "automatically" and sentence recording as "when clicked". Then choose Animation->Custom Animation. The right panel appears as shown:

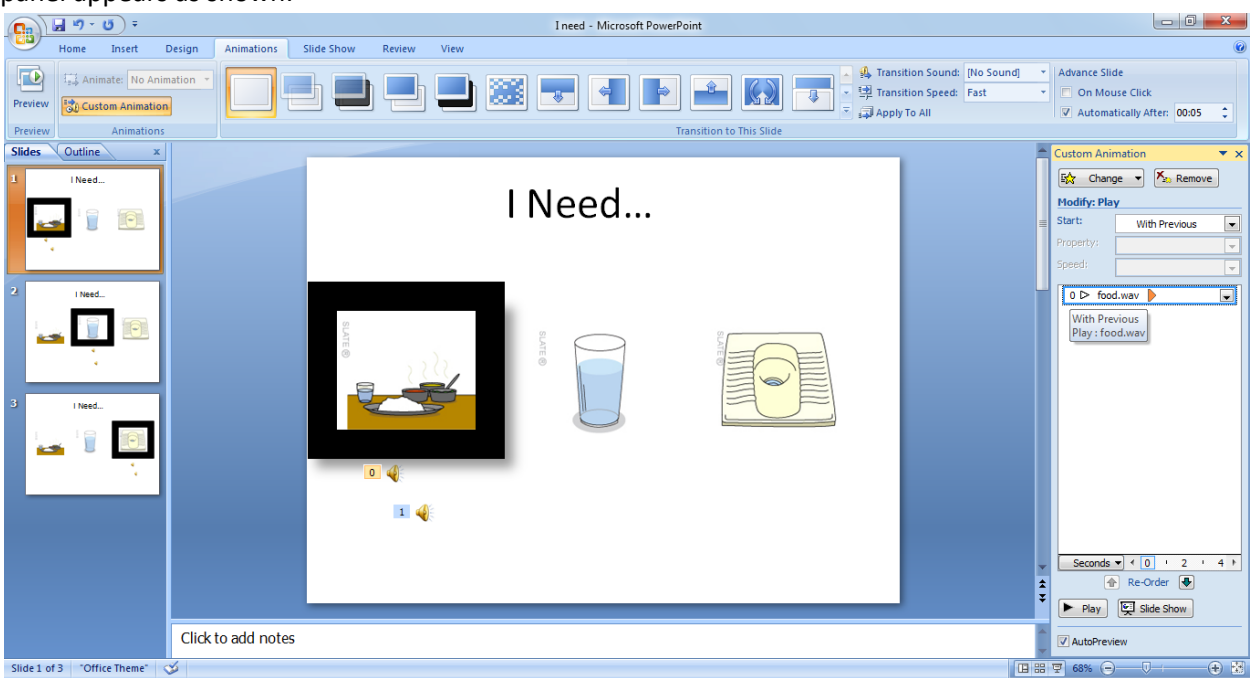

Double click on the sound clip whose properties you want to change. The parameters are intuitive but given below is the set of values/choices used in this particular presentation:

- For the first clip(word only) in every slide:
  - Effects tab: Start playing from beginning; Stop playing: on Click
  - Timing tab: Start-with previous; delay = 0s; Repeat –none; Animate as part of click sequence
  - Sound tab: default
- For the second clip (sentence) in every slide:
  - Effects tab: Start playing from beginning; Stop playing: after current slide
  - Timing tab: Start- on click; delay = 10s; repeat none; Animate as part of click sequence
  - Sound tab: default
- 9.) Playing the presentation in a loop so that the subject can repeatedly look and then make a choice: Choose Slideshow(menubar)->Set up Slideshow. The following appears:

| 📭 🖌 🤊 - 🙂 ÷                                                            | I need - Microsoft PowerPoint                                                                                                    | Picture Tools Sound Tools                                                                                                    |     |                         |
|------------------------------------------------------------------------|----------------------------------------------------------------------------------------------------|----------------------------------------------------------------------------------------------------|-----|-------------------------|
| Home Insert Design                                                     | Animations Slide Show Review                                                                                                    | View Format Options                                                                                                    |     | 0                       |
| From From Custom<br>Beginning Current Slide Show ~<br>Start Slide Show | Set Up<br>Slide Show<br>Set Up                                                                                                    | Resolution: Use Current Resolutio     Show Presentation On:      Use Presenter View      Monitors                                 | n • |                         |
| Slides Outline x                                                       |                                                                                                    |                                                                                                    |     | A                       |
| 3 INeed                                                                | Set Un Show                                                                                                    | I Ne                                                                                                    | ed  | -                       |
| 2 INeed                                                                | Set Up show<br>Show type<br>© Presented by a speaker (full screen<br>© Browsed by an individual (window)<br>Show scrolbar<br>© Browsed at a took (full screen)<br>Show options | n) Show slides<br>PFron: ID: ID:<br>Quatom show:<br>Advance slides                                                                |     |                         |
| 3 INeed                                                                | Loop continuously until 'Esc'     Show without paration     Show without animation     Pgn color:                                                                              | Manualy     Jang timings, if present      Multiple monitors  Display slide show gn:      Primary Monitor      Show Presenter View |     |                         |
|                                                                        | Performance                                                                                                    |                                                                                                    |     |                         |
|                                                                        | Use hardware graphics acceleratio                                                                                                    | n Tips                                                                                                    |     | ÷                       |
|                                                                        | Slide show resolution: Use Current Re                                                                                                    | esolution 💌                                                                                                    |     |                         |
|                                                                        | Click t                                                                                                    | OK Cancel                                                                                                    |     |                         |
| Slide 1 of 3 "Office Theme" 🕉                                          |                                                                                                    |                                                                                                    |     | 🖪 🎛 🐨 68% 😑 —— 🖓 —— 🕀 🔡 |

Choose the "Loop continuously until Esc" option and click OK. This ensures that the presentation goes on till Esc is pressed.

10.)Setting timings for the slides: Go to Animations->Advance slide (top right corner). Choose as required. Timing for each slide can be set separately. This presentation has a value of 5 s.

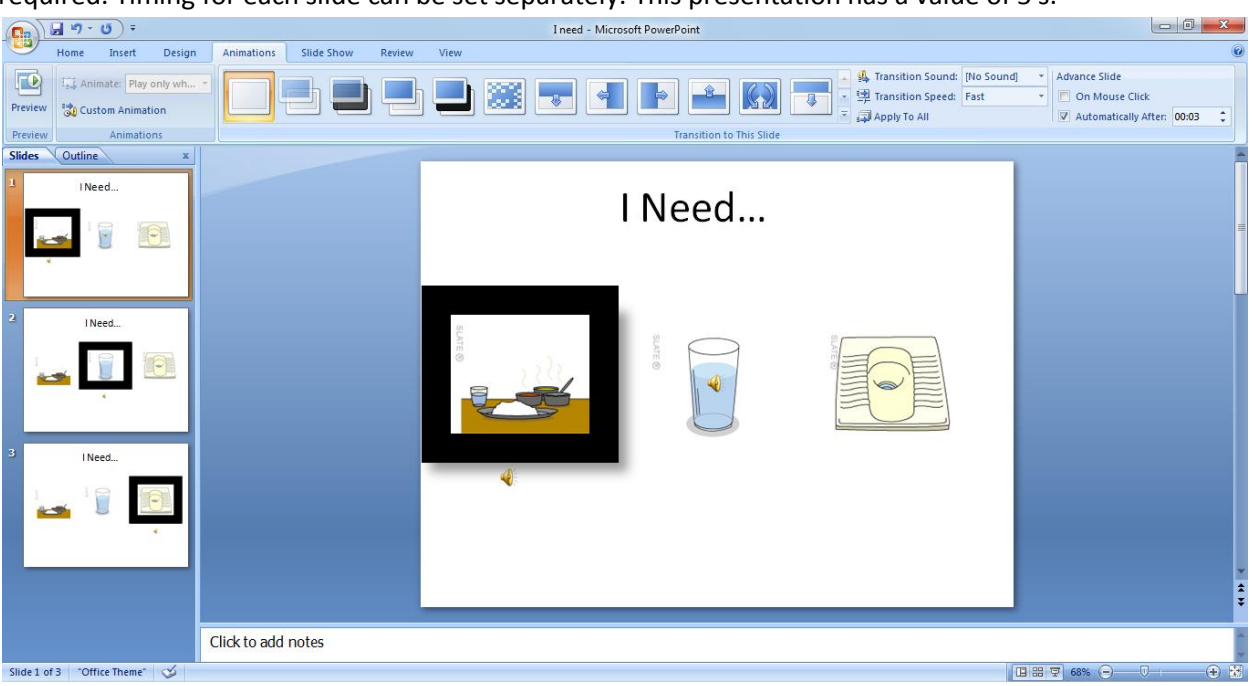

11.)At any time, to check how the presentation would look, choose SlideShow->From beginning. Shortcut-F5. The slideshow plays. You can always exit using Esc and get back to editing the presentation.